## 指定の値段になったら取引する(指値・逆指値) LION One

チャート下部に表示される注文画面から、指値・逆指値注文を発注することができます。

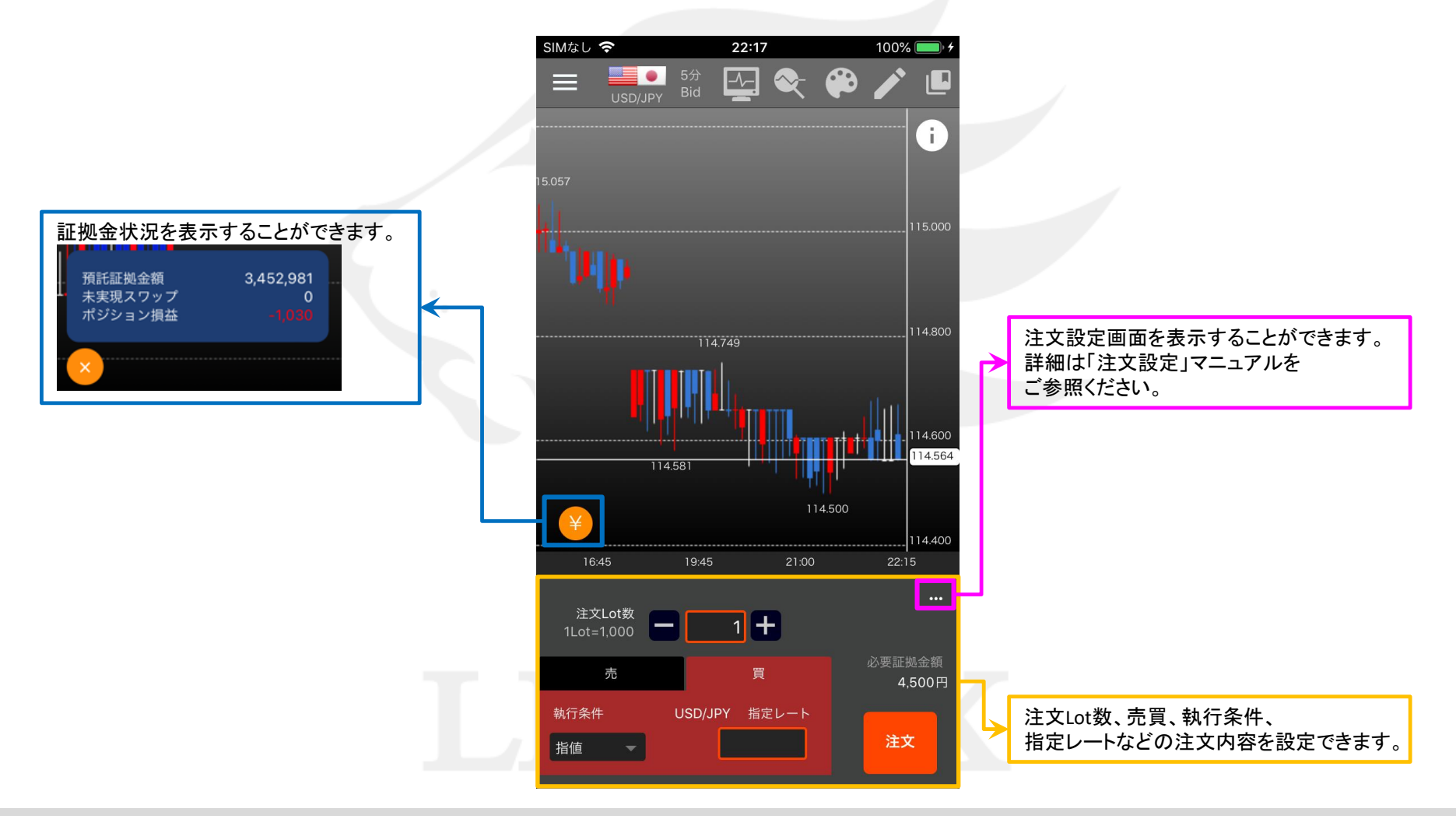

指定の値段になったら取引する(指値・逆指値)

HiroseTusyo

# 指定の値段になったら取引する(指値・逆指値) LION One

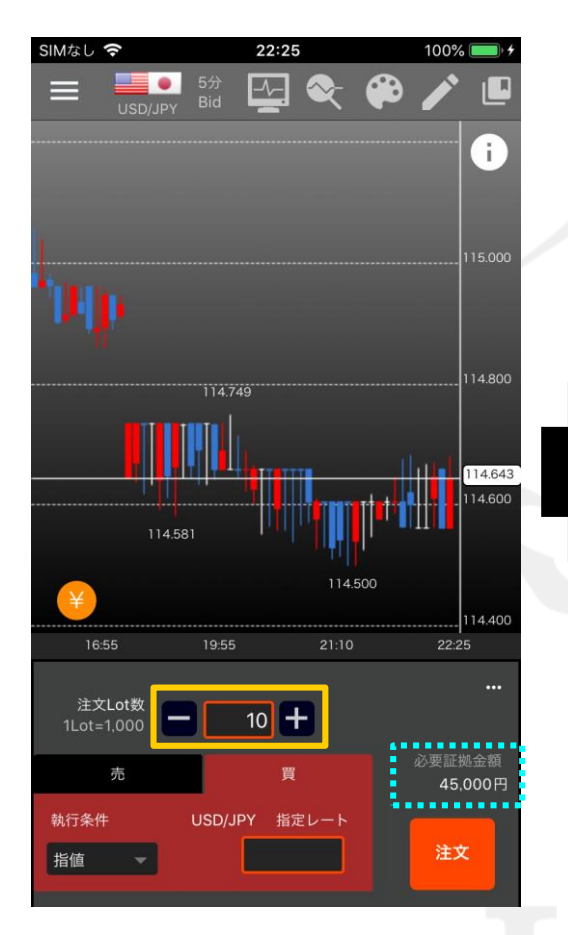

 Lot数を入力します。
ここでは「10」と入力します。
※「必要証拠金額」には、入力したLot数に応じて 必要になる証拠金額が表示されます。

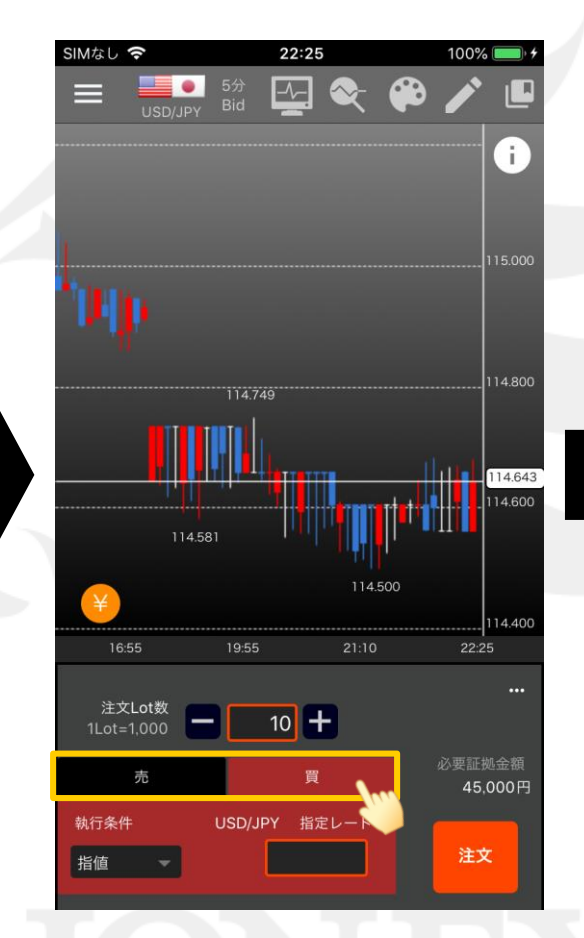

②売買を選択します。 ここでは「買」を選択します。

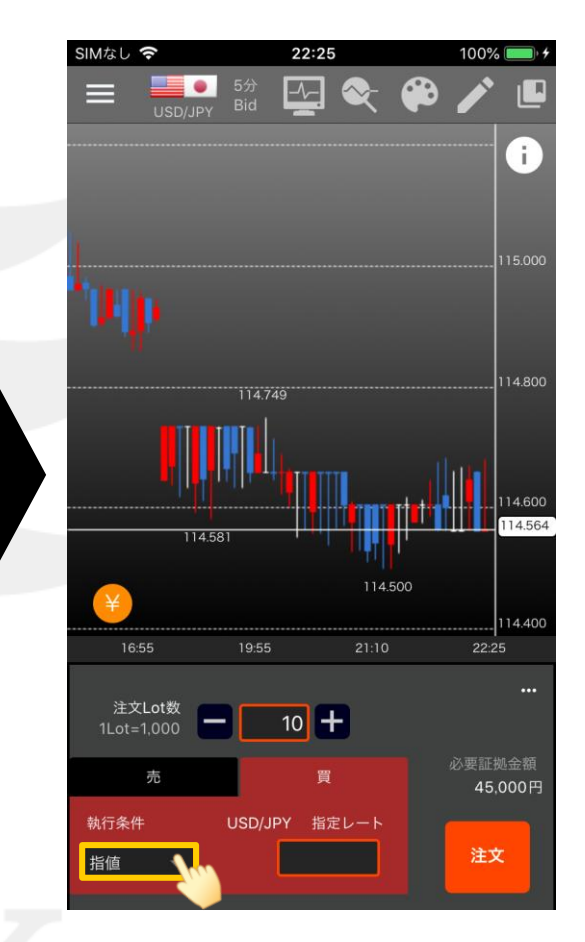

③執行条件をタップします。

Þ

# 指定の値段になったら取引する(指値・逆指値) LON One

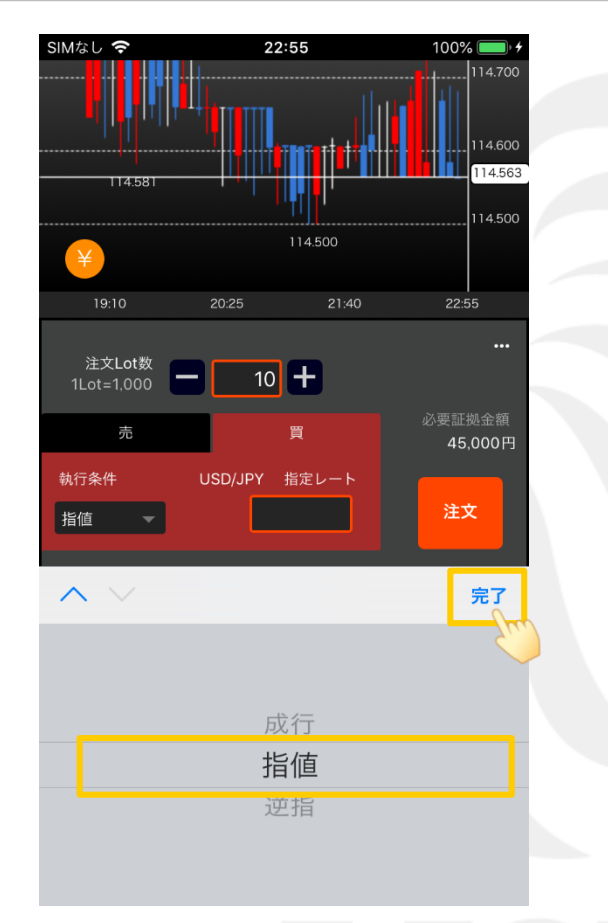

④「指値」または「逆指」を選択し、【完了】をタップします。 ここでは、「指値」を選択します。

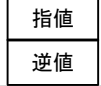

今より安く買いたいとき/今より高く売りたいときに選択 今より高く買いたいとき/今より安く売りたいときに選択

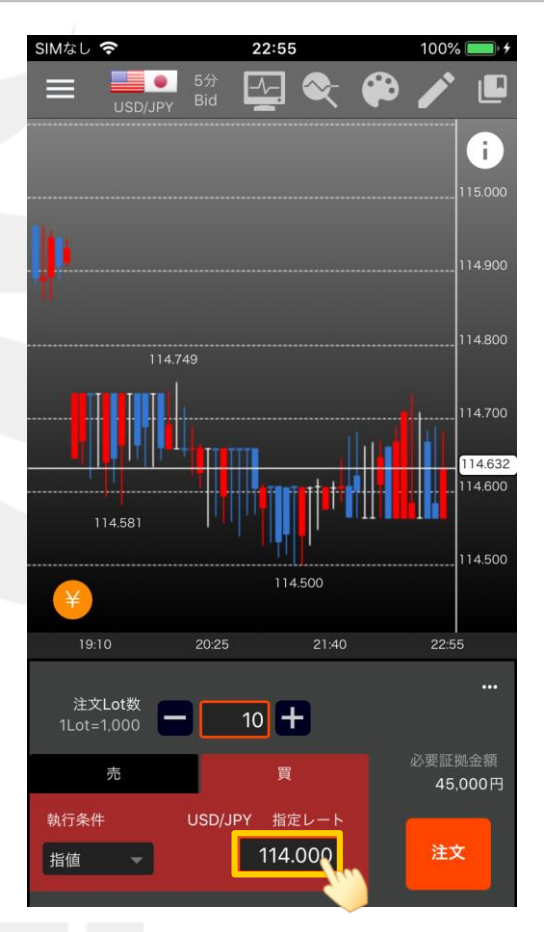

⑤【指定レート】に注文したいレートを入力します。

►

### ■注文-通常(指値・逆指値)⑤

### LION One

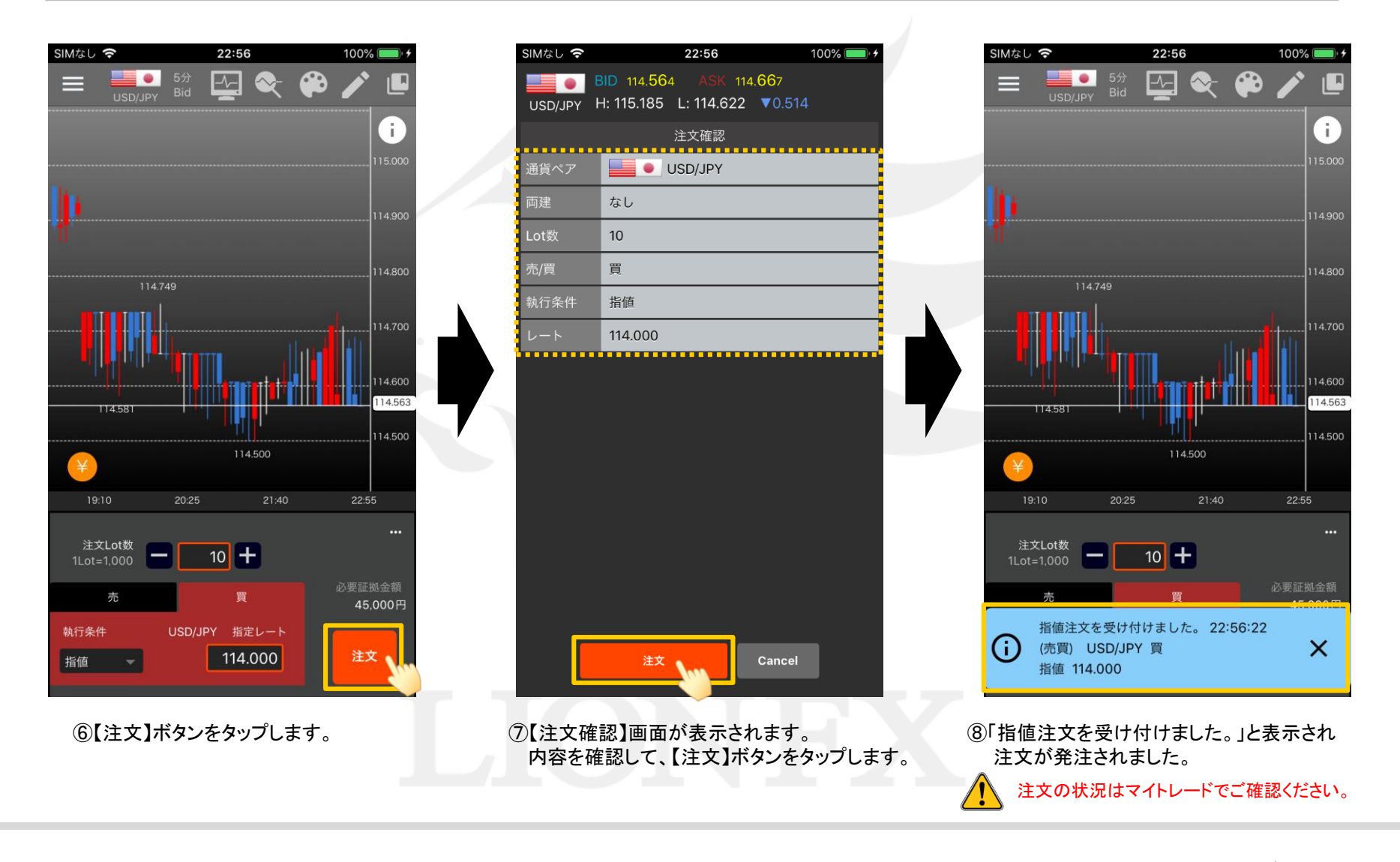

h

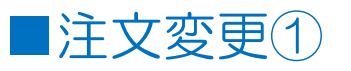

#### 成立前の指値や逆指値注文は、マイトレード画面から変更をすることができます。

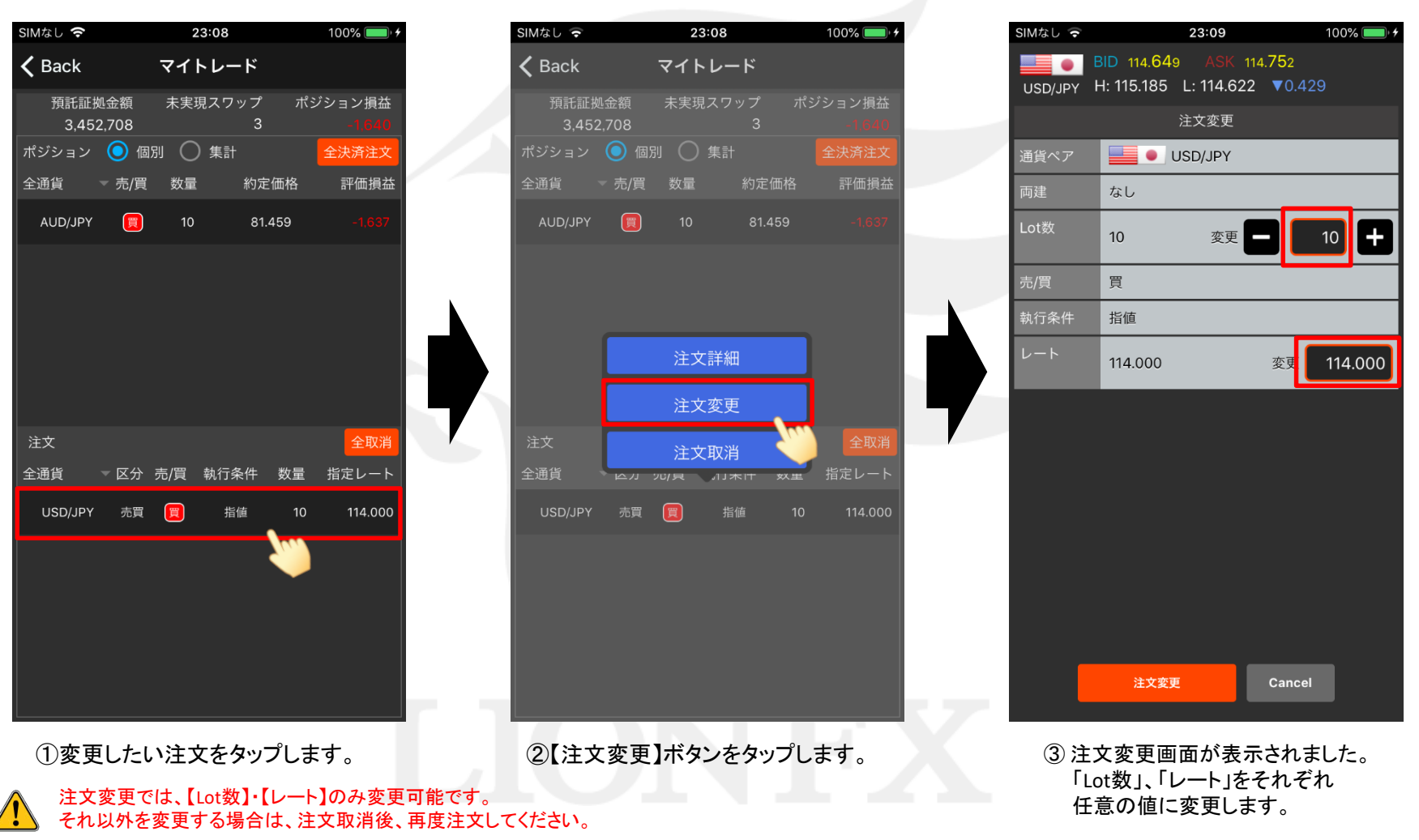

Þ

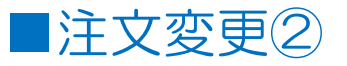

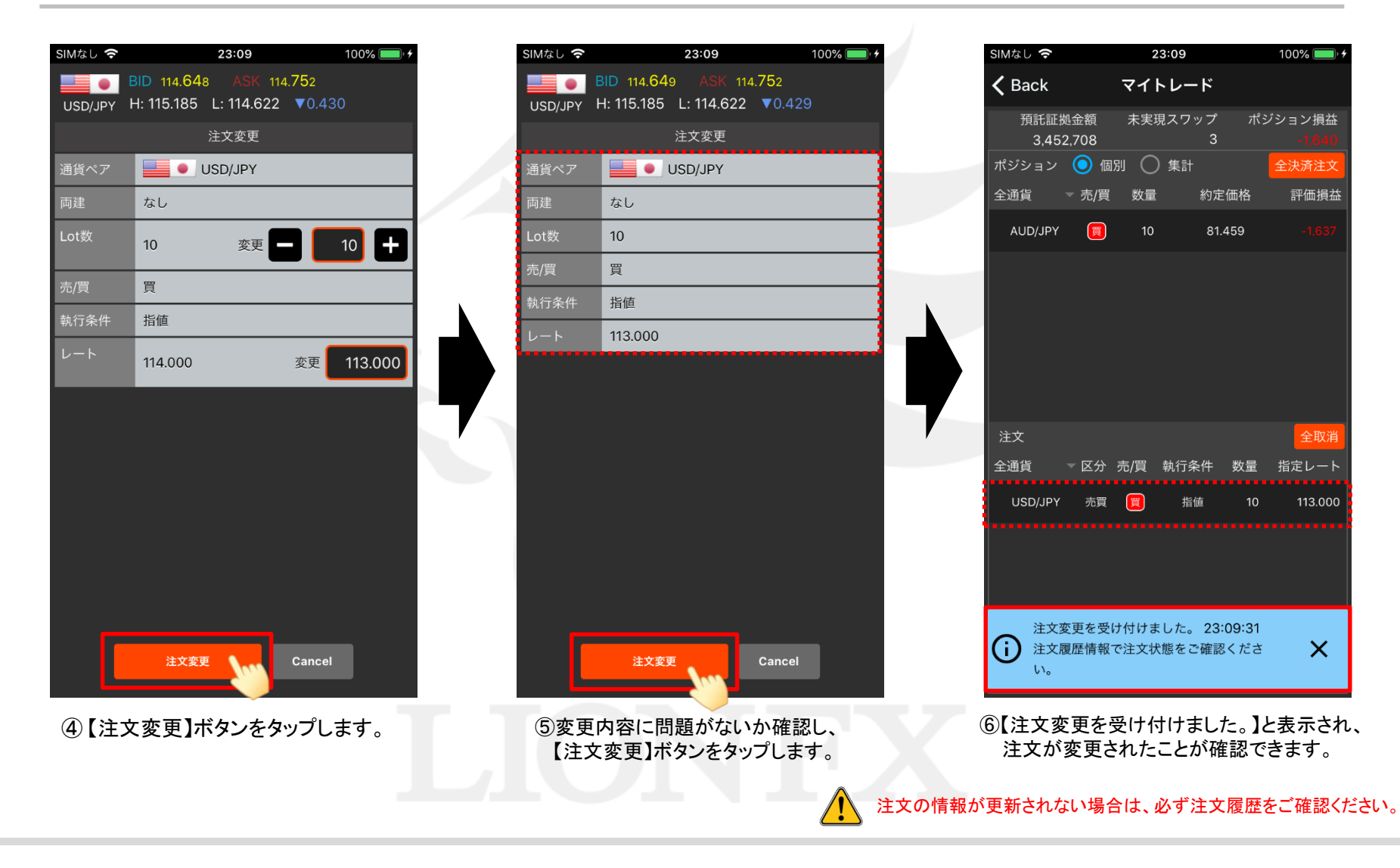

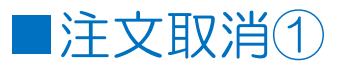

成立前の指値や逆指値注文は、マイトレード画面から取消をすることができます。

| なし 奈          |               | 2   | 3:09       |            | 100% 🔲 ' 🗲       |
|---------------|---------------|-----|------------|------------|------------------|
| <b>〈</b> Back |               | マイト | トレード       |            |                  |
| 預託証<br>3,45   | 拠金額<br>52,708 | 未実現 | 見スワッフ<br>( | ೆ ಸೆ:<br>3 | ジション損益<br>-1,640 |
| ポジション         | 🧿 個別          |     | )集計        |            | 全決済注文            |
| 全通貨           | ▼ 売/買         | 数量  | 約          | 定価格        | 評価損益             |
| AUD/JPY       |               | 10  | 8          | 1.459      |                  |
|               |               |     |            |            |                  |
|               |               |     |            |            |                  |
|               |               |     |            |            |                  |
|               |               |     |            |            |                  |
|               |               |     |            |            |                  |
|               |               |     |            |            |                  |
| 注文            |               |     |            |            | 全取消              |
| 全通貨           | ▽区分           | 売/筫 | 執行条件       | 数重         | 指定レート            |
| USD/JPY       | が 売買          | Ţ   | 指値         | 10         | 113.000          |
|               |               |     | -""        |            |                  |
|               |               |     |            |            |                  |
|               |               |     |            |            |                  |
|               |               |     |            |            |                  |
|               |               |     |            |            |                  |
|               |               |     |            |            |                  |
| (1)取          | い消した          | :い注 | 文をタ        | ップし        | ます。              |
|               |               |     |            |            |                  |

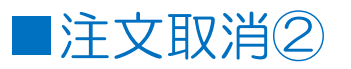

| SIMなし 穼          | 23:15           |             | 100% 💷 🖓 🗲      |
|------------------|-----------------|-------------|-----------------|
| 🗸 Back           | マイトレ            | ード          |                 |
| 預託証拠金<br>3,452,7 | ☆額 未実現スワ<br>'08 | フップ ポジ<br>3 | ション損益<br>-1,640 |
| ポジション 🤇          | 🔵 個別 🔵 集調       |             | 全決済注文           |
| 全通貨 🚽 👻          | 売/買 数量          | 約定価格        | 評価損益            |
| AUD/JPY          | 10              | 81.459      | -1,637          |
|                  |                 |             |                 |
|                  |                 |             |                 |
|                  | 注文取             | 消           |                 |
|                  | 指定された           | 注文を取り消し     | ŧ               |
|                  | 9。<br>よろしいで     | すか?         |                 |
| 注文               | OK              | Cancel      | 全取消             |
| 全通貨              |                 | 茶件 数量       | 指定レート           |
| USD/JPY          | 売買 買 扌          | 皆値 10       | 113.000         |
|                  | _               |             |                 |
|                  |                 |             |                 |
|                  |                 |             |                 |
|                  |                 |             |                 |
|                  |                 |             |                 |
|                  |                 |             |                 |
| ③注文取消            | 肖の確認画面          | が表示さ        | れました。           |
| 取消する             | 注文に間違           | いないこと       | を確認し            |
| 【OK】をタ           | ップします。          |             |                 |

23:15 Mなし 穼 100% 🔲 🖯 マイトレード Back 未実現スワップ 預託証拠金額 ポジション損益 3,452,708 ポジション 💿 個別 🔵 集計 È通貨 ▽ 売/買 数量 約定価格 評価損益 AUD/JPY 買 81.459 注文 全通貨 ▽ 区分 売/買 執行条件 数量 指定レート 注文取消を受け付けました。 23:15:32 Ð 注文履歴情報で注文状態をご確認くださ × い。

④【注文取消を受け付けました。】と表示され、注文が取消されたことが確認できます。

注文の情報が更新されない場合は、必ず注文履歴をご確認ください。